### 8. 輸入信用状条件変更

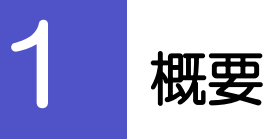

輸入信用状の条件変更依頼やご依頼内容・取引状況の照会などを行うことができます。

| 条件変更依頼      | 輸入信用状の条件変更依頼ができます。                                                                                                    |
|-------------|----------------------------------------------------------------------------------------------------|
| 作成中取引の修正・削除 | お客さま社内で作成途中の状態となっている取引や北洋銀行が返<br>却(差戻し)を行った取引について修正・再依頼、または削除でき<br>ます。<br>修正・削除できるのは、取引の作成者ご自身のみです。<br>操作手順については「仕向送金」の「作成中取引の修正・削除」と<br>同様ですので、そちらをご参照ください。 |
| 取引照会        | ご自身が作成した取引、またはご自身が承認者に指定された取引を<br>照会できます。<br>ご依頼内容や取引状況、計算書を確認できます。                                                                                          |
| 承認待ち取引の引戻し  | ご自身が承認依頼を行った取引について、引戻し (取下げ) を行う<br>ことができます。<br>引戻しを行った取引は「作成中取引の修正・削除」から、修正・再<br>依頼、または削除できます。<br>操作手順については「仕向送金」の「承認待ち取引の引戻し」と同<br>様ですので、そちらをご参照ください。      |

## **2** 操作手順

# 2.1 条件変更依頼(画面入力) 2.1.1 メニューを表示して、 [輸入] > [輸入信用状条件変更] > [条件変更依頼]を選択します。

#### 2.1.2 検索条件を入力して [絞り込み] を押します。

| 入信用状条件変更開設一覧                                 | GLCA01101          | 1 検索条件を入力して 絞り込み ボ | ッ |
|----------------------------------------------|--------------------|--------------------|---|
| 開設済の取引は以下の通りです。<br>輸入信用状の条件変更を行う取引を選択してください。 |                    | ンを押す               |   |
| Q. 検索                                        | ۹                  |                    |   |
| L/C番号                                        | 半角英数记号16文字以内       |                    |   |
| 受益者名                                         | 半角英数记号139文字以内/前方一致 |                    |   |
|                                              | Q 較D返み ) 1         |                    |   |

#### 2.1.3 開設済取引一覧が表示されます。

| 輸入信用状の条件変更を    | 行う取引を選択    | えしてください。               |     |              |              |
|----------------|------------|------------------------|-----|--------------|--------------|
| Q. 検索          |            |                        |     |              | ÷            |
| 開設済取引一覧        |            |                        |     |              |              |
|                |            | 全4件 (1~4件を表示中)         |     |              |              |
| < 10ページ前 <     | 前ページ       | 1 2 3 4 5 6 7 8 9      | 10  | 次ページ >       | 10ページ次 >     |
| L/C番号          | 発行日        | 受益者名                   | 通貨  | 開設時金額        | 現在累計金額       |
| 001LC-00000005 | 2022/03/31 | XYZ PRODUCTS CO., LTD. | USD | 100,000.00   | 100,000.00   |
| 001LC-00000004 | 2022/03/31 | XYZ PRODUCTS CO., LTD. | USD | 10,000.00    | 10,000.00    |
| 001LC-00000003 | 2022/03/31 | XYZ PRODUCTS CO., LTD. | USD | 100.00       | 100.00       |
| 001LC-00000002 | 2022/03/31 | XYZ PRODUCTS CO., LTD. | USD | 1,000,000.00 | 1,000,000.00 |
| < 10ページ前 <     | 前ページ       | 1 2 3 4 5 6 7 8 9      | 10  | 次ページ >       | 10ページ次 >     |
|                |            |                        |     |              |              |

| 1 条件変更を行う取引の | L/C番号 |
|--------------|-------|
| リンクを押す       |       |
|              |       |

※北洋銀行での「受付」が完了している開設 依頼取引・条件変更依頼取引で、条件変更が 可能な取引が表示されます。(有効期限の 366日前からの取引が表示されます。)

#### 2.1.4 条件変更内容を入力し、 [内容確認] を押します。

| ſ | 輸入                                                              | 入信用状条件変更 依頼                                                                                             | ₿.                                               | GLCA01103 |
|---|-----------------------------------------------------------------|----------------------------------------------------------------------------------------------------|--------------------------------------------------|-----------|
|   |                                                                 | 入力 内容確認                                                                                                 | <b>7</b> 7                                       |           |
|   | 1                                                               | 以下の項目を入力の上、「内容確                                                                                         | 認」ボタンを押してください。                                   |           |
|   |                                                                 | 基本情報                                                                                                    |                                                  |           |
|   |                                                                 | L/C番号 (CREDIT NO.)                                                                                      | 001LC-00000005                                   |           |
|   |                                                                 | 発行日 (DATE OF ISSUE)                                                                                     | 2022/04/01                                       |           |
|   |                                                                 |                                                                                                    |                                                  |           |
|   | ***                                                             | 空気希望日<br>EXPECTED DATE OF AMENDMENT<br>大変体ができままままままままままま<br>添付ファイル                                      | 2022/0401 <b>C</b>                               |           |
| ] | 2 2 2<br>2 2 2<br>2 2 2<br>2 2<br>2 2<br>2 2<br>2 2<br>2 2<br>2 | 空東新田 201<br>(DOPECTED DATE OF ARENOVED)<br>たまますまままままままままま<br>(1) 11 10 10 10 10 10 10 10 10 10 10 10 10 | 2022/04/01 C + + + + + + + + + + + + + + + + + + |           |

| 1 条件変更内容を入力し、   | 内容確認       |
|-----------------|------------|
| ボタンを押す 🔓        |            |
| 以降の操作手順は、開設依頼(画 | 面入力)と同様です。 |
|                 |            |

| 画面の項目               | 入力要否             | 入力内容・入力条件など                              |
|---------------------|------------------|------------------------------------------|
| 基本情報                |                  |                                          |
| L/C 番号              | ×                |                                          |
| 発行日                 | ×                |                                          |
| 変更希望日               | 0                | 条件変更希望日を入力                               |
| 通知方法                | ×                |                                          |
| ご依頼人(APPLICANT)     | ×                |                                          |
| 受益者(BENEFICIARY)    | ×                |                                          |
| 通知銀行(ADVISING BANK) | ×                |                                          |
| 受益者の同意              | 0                | 確認要否を入力                                  |
| 信用状金額               |                  |                                          |
| 金額変更                | 0                | 金額変更(増額/減額)の有無                           |
| 通貨                  | ×                |                                          |
| 開設時金額               | ×                |                                          |
| 現在累計金額              | $\bigtriangleup$ | 自動表示(変更可能)                               |
| 増減金額                | $\bigtriangleup$ | 金額変更を行う場合の増減金額                           |
| 変更後累計金額             | Δ                | 現在累計金額±増減金額を自動表示<br>(「金額許容幅」「数量変更」は変更可能) |
| 期限変更                | 0                | 期限変更の有無・変更内容                             |
| 書類呈示期間              | 0                | 期間変更の有無・変更内容                             |
| その他変更               | 0                | 取消 (バランスキャンセル) の有無など                     |

#### 2.2 取引照会

# 2.2.1 メニューを表示して、 [輸入] > [輸入信用状条件変更]> [取引照会] を選択します。

#### 2.2.2 検索条件を入力して、 [絞り込み] を押します。

| 輸入信用状条件変更 取                      | 引一覧 GLCA05101                                                                 | 1 検索条件を入力して 絞り込み ボタ                     |
|----------------------------------|-------------------------------------------------------------------------------|-----------------------------------------|
| 照会結果は以下の通りです。<br>詳細内容を確認する場合には、5 | 対象の取引を選択してください。                                                               | ンを押す 🔒                                  |
| Q. 検索                            | •                                                                             | • • • • • • • • • • • • • • • • • • • • |
| 受付番号                             | ~                                                                             |                                         |
| L/C 量号                           | ~ 半角英数記号16文字以内                                                                |                                         |
| 取扱日                              |                                                                               |                                         |
| 申込日                              |                                                                               |                                         |
| 変更希望日                            |                                                                               |                                         |
| 有効期限                             |                                                                               |                                         |
| 発行日                              |                                                                               |                                         |
| 依赖人名                             | Q、依赖人情報 半角英数記号139文字以内/前方一致                                                    |                                         |
| 受益者名                             | Q、受益者情報 半角英数記号139文字以内/航方一致                                                    |                                         |
| 通貨                               | • •                                                                           |                                         |
| 全額                               | ~                                                                             |                                         |
| ステータス                            | ( ) 永辺持ち ( 一次永辺持ち ) 最終永辺持ち ( 差定済み ) 引定済み ( 送辺済み )     ( ) 申込済み ( 受付中 ( 処理済み ) |                                         |
| 手数料明細ファイル取得                      | □ 未取得 □ 取得済み                                                                  |                                         |
|                                  | <u>( 4</u> 約523-7 1                                                           |                                         |
|                                  |                                                                               |                                         |
|                                  |                                                                               |                                         |
| ( ×ŧ                             |                                                                               |                                         |
|                                  |                                                                               |                                         |
| ≻信用状                             | の有効期限が、1 年前までの取引を照会できます。                                                      |                                         |

- ▶最大 1,000 件までの取引が一覧表示されます。
- ≻一時保存した取引は対象外とします。 照会する場合は「作成中取引の修正・削除」から照会してください。

#### 2.2.3 検索結果の一覧より照会する対象を選択します。

| Add U LUT O BO OF 1.     THE THE THE THE THE THE THE THE THE                                                                                                    | 入信用状条件変更                     | 取引一覧        | ĩ              |            |                                |          |            | GLCA      | 5101             |       | 招 | 、頼内       | 容を照  | 会する   | 場合        |     |                 |      |            |     |       |      |
|----------------------------------------------------------------------------------------------------|------------------------------|-------------|----------------|------------|--------------------------------|----------|------------|-----------|------------------|-------|---|-----------|------|-------|-----------|-----|-----------------|------|------------|-----|-------|------|
| Q 校弦       (1)       (1)       (1)       (1)       (1)       (1)       (1)       (1)       (1)       (1)       (1)       (1)       (1)       (1)       (1)       (1)       (1)       (1)       (1)       (1)       (1)       (1)       (1)       (1)       (1)       (1)       (1)       (1)       (1)       (1)       (1)       (1)       (1)       (1)       (1)       (1)       (1)       (1)       (1)       (1)       (1)       (1)       (1)       (1)       (1)       (1)       (1)       (1)       (1)       (1)       (1)       (1)       (1)       (1)       (1)       (1)       (1)       (1)       (1)       (1)       (1)       (1)       (1)       (1)       (1)       (1)       (1)       (1)       (1)       (1)       (1)       (1)       (1)       (1)       (1)       (1)       (1)       (1)       (1)       (1)       (1)       (1)       (1)       (1)       (1)       (1)       (1)       (1)       (1)       (1)       (1)       (1)       (1)       (1)       (1)       (1)       (1)       (1)       (1)       (1)       (1)       (1)       (1)       (1)       (1) <t< td=""><td>照会結果は以下の通りです<br/>詳細内容を確認する場合に</td><td>。<br/>は、対象の助</td><td>弓を選択してくだ</td><td>さい。</td><td></td><td></td><td></td><td></td><td></td><td></td><td></td><td>1</td><td>受付</td><td>番号</td><td>ע</td><td>ング</td><td>7を</td><td>押</td><td>す</td><td></td><td></td><td></td></t<>                                                                                                    | 照会結果は以下の通りです<br>詳細内容を確認する場合に | 。<br>は、対象の助 | 弓を選択してくだ       | さい。        |                                |          |            |           |                  |       |   | 1         | 受付   | 番号    | ע         | ング  | 7を              | 押    | す          |     |       |      |
|                                                                                                    | Q.検索                         |             |                |            |                                |          |            |           |                  | Ð     |   | 輸人        | 言用状  | 条件发   | 更;        | 旅会  | 結果              | 」₫   | 9@?        | を表  | 示し    | J    |
| Live: INF: INF: INF: INF: INF: INF: INF: INF                                                                                                    | 照会結果                         |             |                |            |                                |          |            |           |                  |       |   |           |      |       |           |     |                 |      |            |     |       |      |
| Line       Line       Line <thline< th="">       Line       Line</thline<>                                                                                                    |                              |             |                |            | 並び順: 取扱日                       | •        | 隆順 ▼ 表示件   | 页: 50件    | • (7             | 表示    | • | • • • •   |      |       |           | • • | • • •           | • •  | • •        | • • | • • • | •    |
| 単記目       レノビビサ       和説用       の利札名       通用       企業       フテークス       単数       クテークス       ●       ●       ●       ●       ●       ●       ●       ●       ●       ●       ●       ●       ●       ●       ●       ●       ●       ●       ●       ●       ●       ●       ●       ●       ●       ●       ●       ●       ●       ●       ●       ●       ●       ●       ●       ●       ●       ●       ●       ●       ●       ●       ●       ●       ●       ●       ●       ●       ●       ●       ●       ●       ●       ●       ●       ●       ●       ●       ●       ●       ●       ●       ●       ●       ●       ●       ●       ●       ●       ●       ●       ●       ●       ●       ●       ●       ●       ●       ●       ●       ●       ●       ●       ●       ●       ●       ●       ●       ●       ●       ●       ●       ●       ●       ●       ●       ●       ●       ●       ●       ●       ●       ●       ●       ●       ●       ●       ●       ●<                                                                                                    | < 10ページ前 < 前                 | マージ         | 1 2            | 全4件<br>3 4 | (1~4件を表示中)<br>5 6 7 8          | 9        | 10 次ペ・     | -9 >      | 2                | 次 >   | = |           |      | =144= | 、ち        | 四스  | オス              | 184  | ~          |     |       |      |
| 1       21       21       21       21       21       21       21       21       21       21       21       21       21       21       21       21       21       21       21       21       21       21       21       21       21       21       21       21       21       21       21       21       21       21       21       21       21       21       21       21       21       21       21       21       21       21       21       21       21       21       21       21       21       21       21       21       21       21       21       21       21       21       21       21       21       21       21       21       21       21       21       21       21       21       21       21       21       21       21       21       21       21       21       21       21       21       21       21       21       21       21       21       21       21       21       21       21       21       21       21       21       21       21       21       21       21       21       21 <th21< th="">       21       21       <th< td=""><td></td><td>申込日</td><td>L/C番号</td><td>有効期限</td><td>依賴人名</td><td>238.6%</td><td>0.45</td><td>7= 67</td><td>手数</td><td>200</td><td></td><td></td><td>少雨回(</td><td></td><td>/ 29<br/>መ</td><td></td><td><u>9る</u><br/>2合</td><td>☞□</td><td>د<br/>جب</td><td></td><td>1</td><td>-00-</td></th<></th21<>                                                                                                    |                              | 申込日         | L/C番号          | 有効期限       | 依賴人名                           | 238.6%   | 0.45       | 7= 67     | 手数               | 200   |   |           | 少雨回( |       | / 29<br>መ |     | <u>9る</u><br>2合 | ☞□   | د<br>جب    |     | 1     | -00- |
| 100-00000000000000000000000                                                                                                    | 27 2273 2279                 | 変更希望日       | 取扱日            | 発行日        | 受益者名                           | 188.em   | 21.64      | X7-9X     | 明細               | 結果    |   | 2 3       | F安X不 | 判明制   | U)        |     |                 |      | Л <u>М</u> | 22  | 121   | Ψ    |
| <sup>1</sup> + HO VIED 1970K112020 <sup>2</sup> 22204/10 <sup>2</sup> 22204/10 <sup>2</sup> 22204/20 <sup>2</sup> 22204/20 <sup>2</sup> 2204/20 <sup>2</sup> 2204/20 | LCAM/ND2022040110000         | 2022/04/01  | 001LC-00000005 | 2022/05/29 | FOREIGN EXCHANG<br>E CO., LTD. | USD      | 100.000.00 | AN1#83.   |                  | (Ba)  |   | 「睮入り      | 信田状  | 冬供恋   | ■ :       | 王物  | KIAB!           | 後田 । | ामा        | 而な  | 表示    | Lā   |
|                                                                                                    |                              | 2022/04/01  | 2022/04/10     | 2022/03/02 | XYZ PRODUCTS CO.,<br>LTD.      | 050      | 100,000.00 | 30P±1R07  | (INEX            | Intax |   | · #897 (1 |      | AIT X |           |     | 14931           | րալ  | تكار       | шĊ  | 10/11 |      |
| UC448020022003100000       zuzzlu/uz       XiZ PRODUCTS COL, ID.       USD       180,000.00       -0%40895         100/10/2002003100000       zuzzlu/uz       XiZ PRODUCTS COL, ID.       USD       180,000.00       -0%40895         100/10/2002003100000       zuzzlu/uz       XiZ PRODUCTS COL, ID.       USD       180,000.00       +113,000.00         100/10/2002003100000       zuzzlu/uz       XiZ PRODUCTS COL, ID.       USD       180,000.00       +113,000.00         100/10/2002003100000       zuzzlu/uz       XiZ PRODUCTS COL, ID.       USD       180,000.00       +113,000.00         100/10/2002003100000       zuzzlu/uz       XiZ PRODUCTS COL, ID.       USD       180,000.00       +113,000.00         100/10/2002003100000       zuzzlu/uz       XiZ PRODUCTS COL, ID.       USD       180,000.00       +113,000.00         100/10/2002003100000       zuzzlu/uz       XiZ PRODUCTS COL, ID.       USD       180,000.00       +113,000.00         100/10/2002003100000       zuzzlu/uz       XiZ PRODUCTS COL, ID.       USD       100/10/200       +113,000.00         100/10/2002003100000       11/2       2       3       4       5       6       7       8       100/10/200       100/10/200                                                                                                    | _                            |             | 001LC-00000002 | 2022/05/29 | FOREIGN EXCHANG<br>E CO., LTD. |          |            |           |                  |       |   |           |      |       |           |     |                 |      |            |     |       |      |
| 2022/03/30         001L-0000000         2022/05/30         PCHEIS DECHANG<br>ECO., LTD.         USD         #法法中           10ページ術<く秋ページ                                                                                                    | LCAMIND2022033110000         | 2022/04/02  |                | 2022/03/02 | XYZ PRODUCTS CO.,<br>LTD.      | USD      | 180,000.00 | 一次承認待ち    |                  |       | • | • • • •   |      |       |           | • • | • • •           | • •  | • •        | • • | • • • | •    |
| LCMMPD/2023/2010/000         2002/01/31         2002/01/31         2002/01/31         VSD         180,000.00         申込研み           く 10ページ術         く 桶ページ         1         2         3         4         5         6         7         8         9         10ページ >         10ページ次 >                                                                                                    |                              | 2022/03/30  | 001LC-00000003 | 2022/05/29 | FOREIGN EXCHANG<br>E CO., LTD. |          |            |           |                  |       |   |           |      |       |           |     |                 |      |            |     |       |      |
| 〈10ページ術 〈前ページ 1 2 3 4 5 6 7 8 9 10 次ページ 〉 10ページ次 〉                                                                                                    | LCAMIND2022033010000         | 2022/03/31  |                | 2022/03/01 | XYZ TRADING CO., L<br>TD.      | USD      | 180,000.00 | 申込済み      |                  |       |   |           |      |       |           |     |                 |      |            |     |       |      |
|                                                                                                    | < 10ページ前 < 前                 | パージ         | 1 2            | 3 4        | 5 6 7 8                        | 9        | 10 次ペ・     | ジ >       | 10ペー:            | ジ次 >  |   |           |      |       |           |     |                 |      |            |     |       |      |
|                                                                                                    |                              |             |                |            | 🖶 🖶                            | EDAN     | 手数料明編印     |           | <b>)</b> — 92600 | RI    |   |           |      |       |           |     |                 |      |            |     |       |      |
|                                                                                                    |                              |             |                |            | (                              | <b>1</b> | 込ファイル取得    | 2 🕫 🐼 🛤 🕄 | <b>#</b> ファイル    | 取得    |   |           |      |       |           |     |                 |      |            |     |       |      |
| <ul> <li>→ 申込港印刷</li> <li>→ 手数料料総印刷</li> <li>→ 一致印刷</li> <li>▶ 申込ファイル取場</li> <li>▶ 手数料料総印刷</li> <li>▶ 手数料料総印刷</li> </ul>                                                                                                    |                              |             |                |            |                                |          |            |           |                  |       |   |           |      |       |           |     |                 |      |            |     |       |      |

#### T XE

#### ▶一覧に表示するステータスは以下のとおりです。

| ステータス  | 取らの状態                                |
|--------|--------------------------------------|
| 承認待ち   | 社内で、承認待ちとなっている状態                     |
| ー次承認待ち | 社内で、一次承認待ちとなっている状態                   |
| 最終承認待ち | 社内で、最終承認待ちとなっている状態                   |
| 差戻済み   | 社内で、承認者が差戻しを行った状態                    |
| 引戻済み   | 社内で、依頼者自身が引戻し(取下げ)を行った状態             |
| 返却済み   | お取扱不可となり、北洋銀行からお客さまに取引の返却(差戻し)を行った状態 |
| 申込済み   | 北洋銀行へのご依頼が完了した状態                     |
| 受付中    | 北洋銀行でお取引を受け付けた状態                     |
| 処理済み   | 北洋銀行での処理が完了した状態                      |

#### 2.2.4 ご依頼内容が画面表示されます。

| 經会結果                                                                                                    |                                                                                                    |                                                                      |
|----------------------------------------------------------------------------------------------------|----------------------------------------------------------------------------------------------------|----------------------------------------------------------------------|
|                                                                                                    |                                                                                                    |                                                                      |
| 選択した輸入信用状条件                                                                                                    | +変更の取引は以下の通りです。                                                                                                    |                                                                      |
|                                                                                                    |                                                                                                    |                                                                      |
| 取引情報                                                                                                    |                                                                                                    |                                                                      |
| 受付番号                                                                                                    | LCAMND20220401100001                                                                                                    |                                                                      |
| ステータス                                                                                                    | 如理許み                                                                                                    |                                                                      |
|                                                                                                    |                                                                                                    |                                                                      |
| 4***                                                                                                    |                                                                                                    |                                                                      |
| 添付ファイル                                                                                                    |                                                                                                    |                                                                      |
| 添付ファイル                                                                                                    | extension off                                                                                                    |                                                                      |
| NU12 2 7 - 17 2                                                                                                    |                                                                                                    |                                                                      |
| 企業様への確認事                                                                                                    | 3項                                                                                                    |                                                                      |
| 確認事項                                                                                                    | 外為法(北朝鮮朝達規制およびイラン関連規制)に抵触しない取引であることを確認                                                                                                    | いたしました。                                                              |
| 同意欄                                                                                                    | ✓ 上記内容に同意し、承継いたします。                                                                                                    |                                                                      |
| 金融機関からの連                                                                                                    | 離事項                                                                                                    |                                                                      |
|                                                                                                    |                                                                                                    |                                                                      |
| 連絡事項                                                                                                    | 依頼を受け付けました。                                                                                                    |                                                                      |
| <sup>連絡申項</sup><br>返回第第<br>当箇所は                                                                                                    | の解を受け付けました。<br>世界年後のため話やいでします。<br>は承認パターンによって表示内容が                                                                                                    | が異なります。                                                              |
|                                                                                                    | 朝を思いけけました。<br>書す者のため起かったします。<br>は承認パターンによって表示内容が                                                                                                    | が異なります。                                                              |
|                                                                                                    | 9年25119173122.<br>第7年のため起かします。<br>は承認パターンによって表示内容が                                                                                                    | が異なります。                                                              |
| <ul> <li>         当時所は     </li> <li>         当箇所は     </li> <li>         ( g2)     </li> <li>         ハングル承認     </li> <li>         ド作情報     </li> </ul>                                                                                                    | 9月2日11912と、<br>1987日のため違わいたします。<br>は承認パターンによって表示内容が<br>の場合、以下のように表示します。                                                                                                    | が異なります。                                                              |
| 進時時頃<br>選び時間<br>当箇所は<br>( 定る<br>アングル軍器<br>と行うれる<br>( 1999)<br>( 1999)<br>( 1996)<br>( 1999)<br>( 1999)<br>( 1 | <ul> <li>              登録を受け付けました。             登録不得のため違かったします。      </li> <li>             は承認のパターンによって表示内容         </li> <li>             なのがある、以下のように表示します。         </li> </ul> <li>             か過点子 2022/04/01 12:00:00     </li>                                                                                                    | が異なります。                                                              |
| 当時時は<br>当時所は<br>( 定5<br>)<br>)<br>)<br>)<br>)<br>)<br>)<br>)<br>)<br>)<br>)<br>( 定5<br>)<br>)<br>)<br>)<br>)<br>)<br>)<br>)<br>)<br>)<br>)<br>)<br>)                                                                                                    | 9時を受け付けました。<br>選手者のため選び やします。<br>は承認パターンによって表示内容が                                                                                                    | が異なります。                                                              |
| 単時期<br>認知時間<br>当箇所は<br>く 度る<br>いつづル承認<br>操作情報<br>558<br>552<br>552<br>552<br>553<br>553<br>553<br>553<br>553                                                                                                    | 9年25/14/13/LC.<br>第7年のこか3回からします。<br>は承認パターンによって表示内容が<br>の場合、以下のように表示します。<br>************************************                                                                                                    | が異なります。                                                              |
| 当時時間<br>当箇所は<br>( g5<br>( g5<br>( g5<br>( g5))<br>()<br>()<br>()<br>()<br>()<br>()<br>()<br>()<br>()<br>()<br>()<br>()<br>(                                                                                                    | 御記録/パターンによって表示内容<br>なする、以下のように表示します。                                                                                                    | が異なります。                                                              |
| 当時所は 当 箇所は の なの の の の の の の の の の の の の の の の の の                                                                                                     | 9年25/19(13によし、<br>第7番のため違いでします。<br>は承認パターンによって表示内容が<br>8の場合、以下のように表示します。<br>9名だチ 202/0401 12:00:00<br>9名だチ 202/0401 12:30:00<br>D場合、以下のように表示します。                                                                                                    |                                                                      |
| 当時所は 当 箇所は の は の の の の の の の の の の の の の の の の の                                                                                                    | 9時を繋げ付けました。<br>第7番のこため追却いたします。 は承認パターンによって表示内容が<br>の場合、以下のように表示します。 9時に、以下のように表示します。 9時に、以下のように表示します。 0場合、以下のように表示します。                                                                                                    |                                                                      |
| 当時時期<br>認識である<br>当箇所は<br>( 定る<br>)<br>)<br>)<br>)<br>)<br>( 定る<br>)<br>)<br>)<br>)<br>)<br>)<br>)<br>)<br>)<br>)<br>)<br>)<br>)                                                                                                    | ● 新生装 11 まましたの 通知 小しします。       は承認パターンによって表示内容が       は承認パターンによって表示内容が       ゆうまうに表示します。       かあたチ 2022/04/01 12:00:00       かあたチ 2022/04/01 12:00:00       ひ場合、以下のように表示します。       ひ場合、以下のように表示します。                                                                                                    | が異なります。                                                              |
| 進時時間<br>認知時間<br>当箇所は<br>( 原る<br>・・・・・・・・・・・・・・・・・・・・・・・・・・・・・・・・・・・・                                                                                                    | 御報告報が特けました。<br>選邦者のため違いたします。   は承認パターンによって表示内容が   よの場合、以下のように表示します。   約応子 2022/04/01 12:00:00   約応子 2022/04/01 12:00:00   た、以下のように表示します。   2032/04/01 12:00:00   た、以下のように表示します。   2032/04/01 12:00:00   (回時発音): %為比算 2022/04/01 12:30:00                                                                                                    | が異なります。                                                              |
| 当時時頃<br>認道(学品) 当箇所は ( g5) パングル承認 パングル承認 パングル承認 パングル承認 パングル承認 パングル承認 パングル承認 パングル承認 パングルの表示 パングルの表示 </td <td>御報告報が特けました。<br/>選邦者のため違いたします。   は承認パターンによって表示内容が   よの場合、以下のように表示します。   約品子 2022/04/01 12:00:00   物品子 2022/04/01 12:00:00   たまま 2022/04/01 12:00:00   たまま: 2022/04/01 12:00:00   たまま: 2022/04/01 12:00:00</td> <td>が異なります。</td>                                                                                                    | 御報告報が特けました。<br>選邦者のため違いたします。   は承認パターンによって表示内容が   よの場合、以下のように表示します。   約品子 2022/04/01 12:00:00   物品子 2022/04/01 12:00:00   たまま 2022/04/01 12:00:00   たまま: 2022/04/01 12:00:00   たまま: 2022/04/01 12:00:00                                                                                                    | が異なります。                                                              |
| 当時時期<br>認識である<br>当箇所は<br>( 成5<br>パングル項額<br>操作情報<br>認識<br>になる。<br>パングル項額<br>保存情報<br>になる。<br>パングル項額<br>になる。<br>パングル項額<br>になる。<br>パングル項額<br>になる。<br>パングル項額<br>になる。<br>パングル項額<br>になる。<br>パングル項額<br>になる。<br>パングル項額<br>になる。<br>パングル項額<br>になる。<br>パングル項額<br>になる。<br>パングル項額<br>になる。<br>パングル項額<br>になる。<br>パングル項額<br>になる。<br>パングル項額<br>になる。<br>パングル項額<br>になる。<br>パングル項<br>になる。<br>パングル項<br>になる。<br>パングル<br>のののののののののののののののののののののののののののののののののののの                                                                                                    | ● 新たデ 2022/04/01 12:00:00     「効果花デ 2022/04/01 12:00:00     「効果花デ 2022/04/01 12:00:00     「 | が異なります。<br>( き ®1280<br>( き<br>®1280<br>( )<br>・<br>・<br>・<br>・<br>・ |
| <ul> <li>当箇所は</li> <li>当箇所は</li> <li>「」」」</li> <li>「」」」</li> <li>「」」</li> <li>「」」</li> <li>「」</li> <li></li></ul>                                                                                                    | ● 新設計 # 1 ま 1 と ま 1 と ま 1 と ま 1 と ま 1 と ま 1 と ま 1 と ま 1 と ま 1 と ま 1 と ま 1 と ま 1 と ま 1 と ま 1 と ま 1 と ま 1 と ま 1 と ま 1 と ま 1 と ま 1 と 1 と                                                                                                    | が異なります。                                                              |
| 進時時期<br>認知時日<br>認知時日<br>当箇所付<br>「<br>」<br>「<br>」<br>「<br>」<br>「<br>」<br>「<br>」<br>「<br>」<br>「<br>」<br>「<br>」<br>「<br>」<br>「<br>」<br>「<br>」<br>二<br>二<br>二<br>二<br>二<br>二<br>二<br>二<br>二<br>二<br>二<br>二<br>二                                                                                                    | ● #を装け付けました。     ####のため違いでします。       は承認パターンによって表示内容が       Bの場合、以下のように表示します。       P為花子 2022/04/01 12:00:00       P為花子 2022/04/01 12:00:00       P為花子 2022/04/01 12:00:00       P為花子 2022/04/01 12:00:00       P為花子 2022/04/01 12:00:00       PA花子 2022/04/01 12:00:00       PA花子 2022/04/01 12:00:00       PA花子 2022/04/01 12:00:00       Cited and State 2022/04/01 12:00:00       Elek 以下のように表示します。       Elek 以下のように表示します。                                                                                                    | が異なります。                                                              |

#### 

▶「添付ファイル」のリンクを押すことで、お客さまが登録した添付書類(PDF、JPEG、PNG、GIF、HEIC形式ファイル)を照会できます。 添付ファイルは、変更希望日の1ヵ月後応当日まで保存されています。

#### 2.2.5 手数料明細(計算書)が表示されます。

| 輸入信用状条件家                                         | <b>使更</b>                              | 手数料明細                              |       |                              |                                      | GLCA                                       | 05201 ヘルプ 🥐            |
|--------------------------------------------------|----------------------------------------|------------------------------------|-------|------------------------------|--------------------------------------|--------------------------------------------|------------------------|
| 計算書                                              |                                        |                                    |       |                              |                                      |                                            |                        |
| 輸入信用状条件変                                         | 更の手数料明                                 | 月細は以下の通りです。                        |       |                              |                                      |                                            |                        |
| 手数料明細                                            |                                        |                                    |       |                              |                                      |                                            |                        |
| < 10ページ前                                         | く 前べ                                   | <b>-≫</b> <u>1</u> 2 3             | 4 5   | 6789                         | 10                                   | 次ページ >取扱日                                  | 10ページ次 ><br>2022/04/01 |
| FOREIGN EXCHAN                                   | GE CO., LTD                            | 様                                  |       |                              |                                      |                                            |                        |
| L/C#                                             | 5                                      | 通貨                                 |       | 外皆額                          |                                      | 期日                                         |                        |
| 001LC-0000                                       | 0001                                   | USD                                |       | 180,000.00                   |                                      | 2022/05/29                                 |                        |
| 取引内容                                             | ş                                      | 発行区分                               |       | 変更外貨額                        |                                      | 変更期日                                       |                        |
| 条件変更                                             | 1                                      |                                    |       | 180,000.00                   |                                      |                                            |                        |
| 変更内容                                             | 5                                      | 項目変更                               |       | 条件変更日                        |                                      | お客様整理番号                                    |                        |
| 増額                                               |                                        |                                    |       | 2022/04/01                   |                                      | ABC1234                                    |                        |
| 手数料明細                                            | 項目                                     |                                    | 通貨    | 金額                           |                                      |                                            |                        |
| アメンド手数料                                          |                                        |                                    | JPY   |                              | 10,000                               |                                            |                        |
| 郵便電信手数料                                          |                                        |                                    | JPY   |                              | 2,000                                |                                            |                        |
|                                                  |                                        |                                    |       |                              |                                      |                                            |                        |
|                                                  |                                        |                                    |       |                              |                                      |                                            |                        |
|                                                  |                                        |                                    |       |                              |                                      |                                            |                        |
|                                                  | 4                                      | 國和國口座                              | 手数料合款 | 簡 **別追いただきます                 | •                                    |                                            |                        |
|                                                  | 93                                     | 10-11-1234567                      | JPY   |                              | 12,000                               |                                            |                        |
| 毎度格別のお引立て<br>ご依頼の輸入信用状<br>上記の通りでござい<br>今後とも一層のご質 | こを贈り厚く;<br>(条件変更に)<br>います。<br>2顧をお願い!! | お礼申し上げます。<br>第する手数料明細は、<br>申し上げます。 |       | 受付番号<br>取级金融编剧<br>取损店<br>取次店 | LCAMNE<br>GAITAM<br>HEAD O<br>A BRAN | D202220401100001<br>IE BANK<br>FFICE<br>CH | 于数料明處印刷                |